## Quantum vmPRO Products: How can I find the Product Serial Number?

## From the Quantum vmPRO Software GUI

1. Go to the **Configure** menu and select **Config Wizard**.

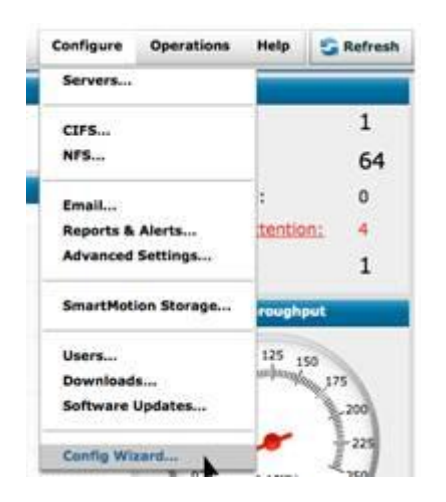

2. Select Licenses. The serial number is shown in the UUID field.

|   |                  | Quantum vmPRO Configuration Wizard   |                     |                    |             | ×       |
|---|------------------|--------------------------------------|---------------------|--------------------|-------------|---------|
|   |                  | Licenses                             |                     |                    |             |         |
| Þ | Licenses         | UUID                                 | Feature Description | Email Address      | Expiration  | Actions |
| 1 |                  | 1A2B3C4                              | vmpro (10 sockets)  | user@quantum.com   | Sep 08 2012 | *       |
|   |                  |                                      |                     |                    |             |         |
|   | SmartMotion      | -                                    |                     |                    |             |         |
|   |                  | Update Licenses from Support Site Ad |                     | d License Manually |             |         |
|   | Dannete & Alarte |                                      |                     |                    |             |         |

## Quantum vmPRO DXi GUI

To find the system serial number from the DXi GUI, navigate to the Home page. The serial number appears in the **Serial Number** line.

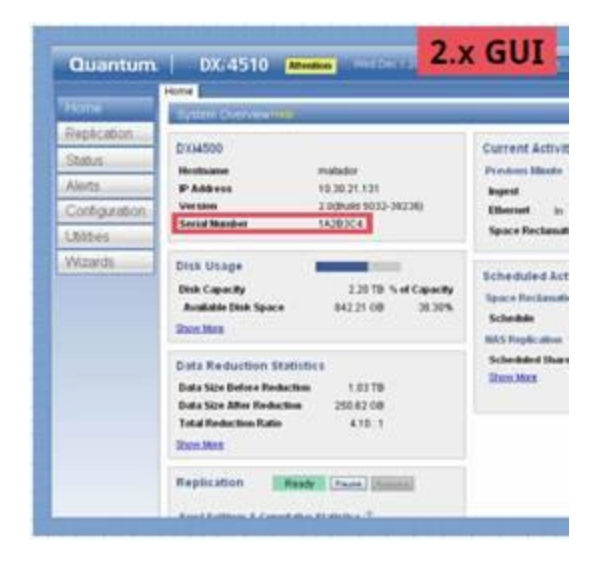

## **Physical Label**

The system serial number can be physically found on a label on the back of the server, or on the pull-out tab in the front.

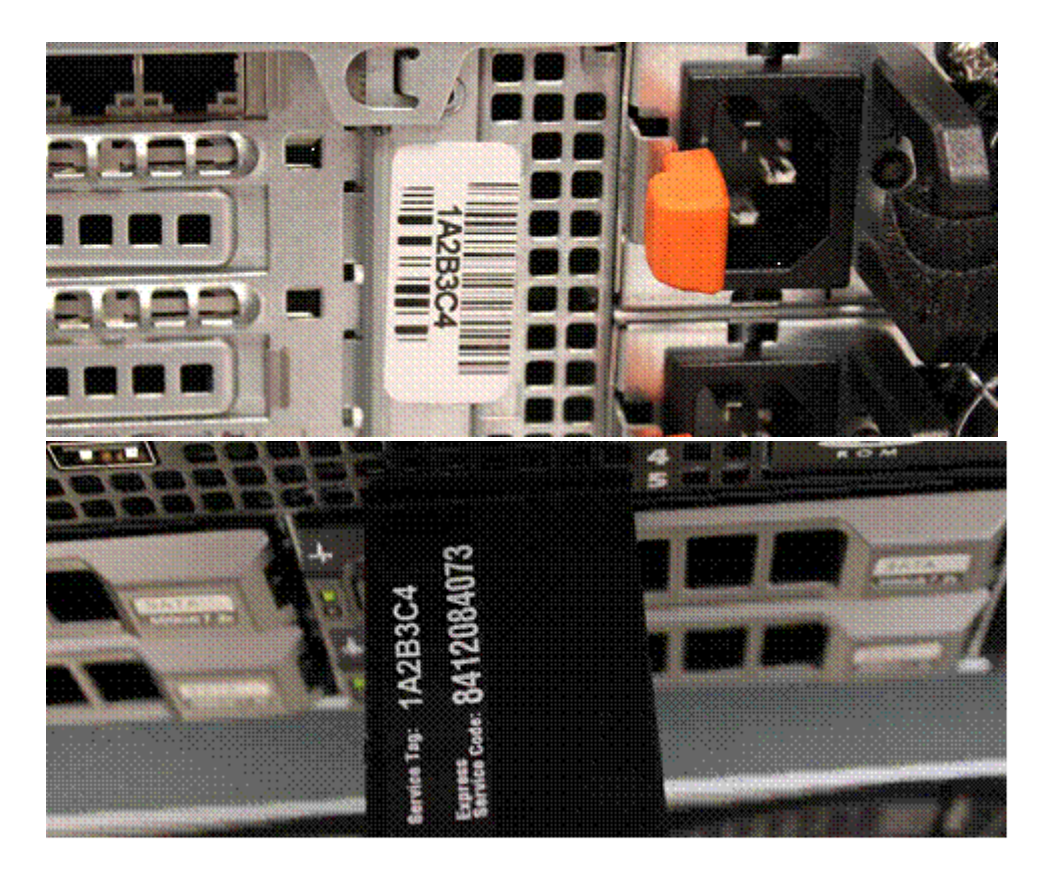